Go to <u>www.coastalalabama.edu</u> and select the "I'M LOOKING FOR" Drop Box on the top right of the window. Then select "Course Schedule".

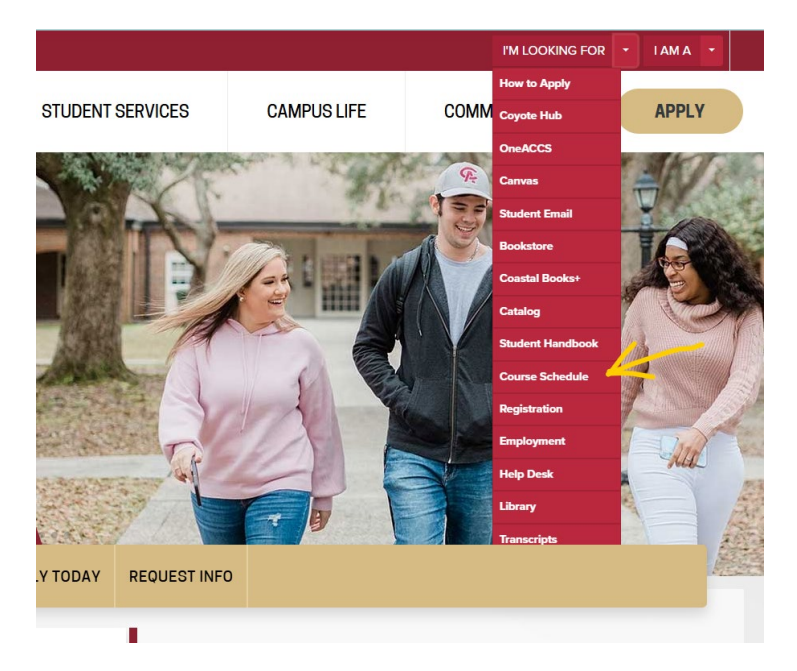

On the Course Schedule home page, select the term you wish to search using the drop box. When the search opens, click "Advanced Search":

| <b>::</b> —                                                                                       |                                                         |
|---------------------------------------------------------------------------------------------------|---------------------------------------------------------|
| Student • Registration • Select a Term                                                            |                                                         |
| Select a Term                                                                                     | <b></b>                                                 |
|                                                                                                   | Student • Registration • Select a Term • Browse Classes |
| How would you like to search?                                                                     | Browse Classes                                          |
| Term Date Range Select a Term for Class Search Summer 2025 21-MAX-2025 - 01-A1(G-2025 (V/ew Only) | Enter Your Search Criteria<br>Term: Fall 2025           |
|                                                                                                   | Subject                                                 |
| Fall 2025 15-AUG-2025 - 15-DEC-2025 (View Only)                                                   | Course Number                                           |
| Summer 2025 21-MAY-2025 - 01-AUG-2025 (View Only)                                                 | Keyword                                                 |
| Spring 2025 06-JAN-2025 - 06-MAY-2025                                                             | Search Clear > Advanced Search                          |
| Fall 2024 19-AUG-2024 - 13-DEC-2024 (View Only)                                                   | Υ                                                       |
| Summer 2024 22-MAY-2024 - 02-AUG-2024 (View Only)                                                 | $\mathbf{N}$                                            |
|                                                                                                   |                                                         |

You have the option to search for multiple types of courses on multiple campuses. You can also search by instructional method. Do not select a campus if you are looking for online courses.

Looking for a seated course? Select the campus (do not select the "Dual" option) and leave the instructional method blank.

| Envice Classes         Envice Classes         Unit of the sect of the sect of t                                                                                    |             |                      | Student • Registration                             | • <u>Select a Term</u> • Browse Classes |                                       |  |  |  |  |  |  |
|----------------------------------------------------------------------------------------------------|-------------|----------------------|----------------------------------------------------|-----------------------------------------|---------------------------------------|--|--|--|--|--|--|
| Eter Your Search Criters         There is a 2005         Course Name         Knowed (Vite A) Viterals         Noved (Vite A) Viterals         Noved (Dite Net)         Fairhope Academy         Instructional Methods         Novid (Dite Net)         Novid (Dite Net)         Novid (Dite Net)         Novid (Dite Net)         Novid (Dite Net)         Novid (Dite Net)         Novid (Dite Net)         Novid (Dite Net)         Novid (Dite Net)         Novid (Dite Net)                                                                                                    |             | Browse Classes       |                                                    |                                         |                                       |  |  |  |  |  |  |
| Select     Campus     X   Eavy Minetics        Keywood (With All Wotk)   Keywood (With All Wotk)   Keywood (With All Wotk)   Keywood (With All Wotk)   Keywood (With All Wotk)   Keywood (With All Wotk)   Keywood (With All Wotk)   Keywood (With All Wotk)   Keywood (With All Wotk)   Keywood (With All Wotk)   Keywood (Kith All Wotk)   Keywood (Kith All Wotk)   Fairhope Academy   Fairhope Academy   Fairhope Academy   Instructional Methods   Fairhope Academy   College   Fairhope Academy   Fairhope Academy   Colline   Hybrid Classroom   Hybrid Classroom   Hybrid Classroom   Hybrid Classroom   Hybrid Classroom   Hybrid Classroom   Hybrid Classroom   Hybrid Classroom   Hybrid Classroom   Hybrid Classroom                                                                                                    |             |                      | Enter Your Search Criteria<br>Term: Fall 2025      |                                         |                                       |  |  |  |  |  |  |
| Carse Number     Keyword (Wh Ak Web)     Keyword (Wh Ak Web)     Keyword (Kh Ar)     Keyword (Kh Ar) </th <th></th> <th></th> <th>Subject</th> <th>X English (ENG) X Art (ART)</th> <th>You can add another</th>                                                                                                    |             |                      | Subject                                            | X English (ENG) X Art (ART)             | You can add another                   |  |  |  |  |  |  |
| Keyweid (Ma. Winsis)     Artrans/Yourplate (Mf)       Beilerg (Bi0)     Beilerg (Bi0)       Neyweid (Win Av Winsis)     Neyweid (Win Av Winsis)       Keyweid (Win Av Winsis)     Neyweid (Win Av Winsis)       Campus     X 1 Bay Minetic       Level     Brookley Tellorool       Buildings     Fairhope Ace youal       Fairhope Ace youal     Instructional Methods       Fairhope Nale     Instructional Methods       Fairhope Nale     Hybrid Classroom       Hybrid Online     Hybrid Online       Hybrid Online     Taitlool       Taitlool     Taitlool                                                                                                    |             |                      | Course Number                                      | Airframe Technology (AMT)               | Î                                     |  |  |  |  |  |  |
| Keywed (Wh Av Week)   Keywed (Wh Av Week)   Keywed (Exact Prese)   Fairhope Academy   Instructional Methods   Fairhope Val   Schedule Type   Uration   Hybrid Classroom   Hybrid Online   Hyflex   Online   Teil   Session                                                                                                    |             |                      | Keyword                                            | Airframe/Powerplant (AMP)               |                                       |  |  |  |  |  |  |
| Reverse (With Aty Week)     Reverse (With Aty Week)       Keyword (Exa Phrase)     You can add another       Level     Brookley Velto and       Buildings     Fairhope       Fairhope Academy     Instructional Methods       Fairhope Academy     Instructional Methods       Fairhope Academy     Instructional Methods       Fairhope Academy     Instructional Methods       Fairhope Tual     Schedule Type       Duration     Hybrid Classroom       HyFlex     Online       Traditional     Traditional                                                                                                    |             |                      | Keyword (With All Words)                           | Biology (BIO)                           |                                       |  |  |  |  |  |  |
| Campus Level Brookley Peldon al Fairhope Academy Instructional Methods Fairhope Academy Instructional Methods Fairhope Academy Instructional Methods Fairhope Academy Instructional Methods Fairhope Academy Instructional Methods I I I I I I I I I I I I I I I I I I I                                                                                                    |             |                      | Keyword (With Any Words)<br>Keyword (Exact Phrase) | Business (BUS)<br>Carpentry (CAR)       |                                       |  |  |  |  |  |  |
| Campus Level Brockley Delto and Buildings Fairhope Academy Fairhope Academy Fairhope Academy Instructional Methods Fairhope Academy Fairhope Academy Fairhope A |             |                      |                                                    |                                         | · · · · · · · · · · · · · · · · · · · |  |  |  |  |  |  |
| College Brooklev Fello end   Buildings Fairhope Acaboual   Fairhope Acaboual Instructional Methods   College Fairhope Academy   Instructional Methods I   Hybrid Classroom Hybrid Classroom   Hybrid Online Hybrid Online   Hybrid Online Hybrid Online   Hybrid Online I   Traditional Traditional                                                                                                    | Campus      |                      |                                                    |                                         | )                                     |  |  |  |  |  |  |
| Level Brookley Felore al   Buildings Fairhope   Fairhope Academy Instructional Methods   Fairhope Academy Instructional Methods   Duration Hybrid Classroom   Hybrid Classroom Hylex   Online Traditional   Traditional Instructional                                                                                                    | Gampus      | × Bay Minette        |                                                    |                                         | You can add another                   |  |  |  |  |  |  |
| Buildings Fairhope Fairhope Academy Instructional Methods Fairhope Dual Schedule Type Duration Part Of Term Title Sessions I I I I I I I I I I I I I I I I I I I                                                                                                    | Level       | Brookley Field Basel |                                                    | •                                       |                                       |  |  |  |  |  |  |
| Fairhope Academy       Instructional Methods         Departments       Fairhope Qual         Fairhope Qual       Instructional Methods         J       Hybrid Classroom         Hybrid Online       Hybrid Online         HyFlex       Online         Title       Traditional                                                                                                    | Buildinas   | Fairhope             |                                                    |                                         |                                       |  |  |  |  |  |  |
| College Fairhope Academy Instructional Methods Fairhope Yual Schedule Type Uuration Part Of Term Title Sessions                                                                                                    |             | Fairhope Acadoual    |                                                    |                                         |                                       |  |  |  |  |  |  |
| Departments       Fairhope fual       Instructional Methods       I         Bepartments       Fairhope fual       Schedule Type       Hybrid Classroom         Duration       Hybrid Online       HyPrid Online         Part Of Term       Online       Traditional         Title       Sessions       Traditional                                                                                                    | College     | Fairbara Acadamy     |                                                    |                                         |                                       |  |  |  |  |  |  |
| Departments     Fairhope ual     Schedule Type       Schedule Type     Hybrid Classroom       Duration     Hybrid Online       Part Of Term     Online       Title     Sessions                                                                                                    |             | Fairnope Academy     | Instructional Methods                              |                                         |                                       |  |  |  |  |  |  |
| Schedule Type<br>Duration<br>Part Of Term<br>Title<br>Sessions<br>Schedule Type<br>Hybrid Classroom<br>Hybrid Online<br>HyFlex<br>Online<br>Traditional                                                                                                    | Departments | Fairhope Qual        |                                                    | likheid Classes and                     |                                       |  |  |  |  |  |  |
| Duration Part Of Term Title Sessions                                                                                                    |             |                      | Schedule Type                                      | Hybrid Classroom                        |                                       |  |  |  |  |  |  |
| Part Of Term Title Sessions Figure 1                                                                                                    |             | -                    | Duration                                           | Hybrid Online                           |                                       |  |  |  |  |  |  |
| Title Sessions                                                                                                    |             |                      | Part Of Term                                       | HyFlex                                  |                                       |  |  |  |  |  |  |
| Title Traditional Sessions                                                                                                    |             |                      |                                                    | Online                                  |                                       |  |  |  |  |  |  |
| Sessions                                                                                                    |             |                      | Title                                              |                                         |                                       |  |  |  |  |  |  |
|                                                                                                    |             |                      | Sessions                                           |                                         |                                       |  |  |  |  |  |  |
| Course Number Dance [ ][0                                                                                                    |             |                      | Course Number Doors                                | to                                      |                                       |  |  |  |  |  |  |

## At the bottom, select "Open Sections Only" then click Search!

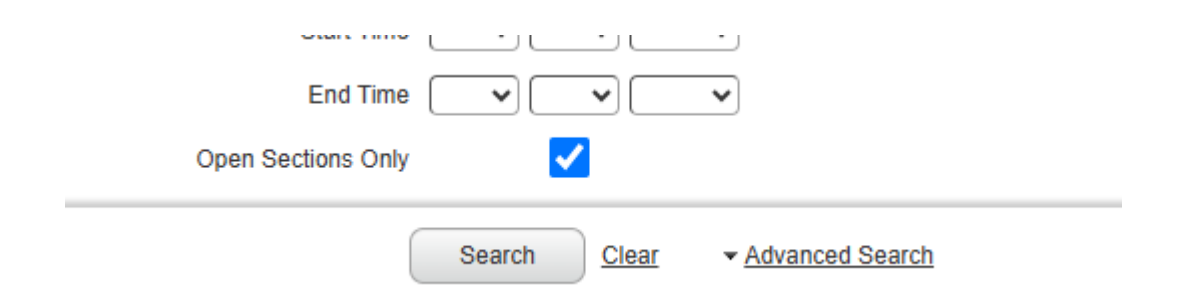

All your search criteria will show, and you will get a list of available sections. If you click on the "Meeting Times" box, more information about the course will appear.

|               | Browse Classes                                                                                                    |       |              |        |           |                      |       |       |         |                                 |                                            |            |                     |               |                                                                  |
|---------------|----------------------------------------------------------------------------------------------------|-------|--------------|--------|-----------|----------------------|-------|-------|---------|---------------------------------|--------------------------------------------|------------|---------------------|---------------|------------------------------------------------------------------|
| Brov          | rov Search Results — 44 Classes<br>Term: Fail 2025 Subject: Art (ART), English (ENG) Campus: Bay Minetie Open Sections Only: True |       |              |        |           |                      |       |       |         |                                 |                                            |            |                     |               |                                                                  |
| Search        | Title                                                                                                    | ٥     | Subject Desc | riptic | Course Nu | Section <sup>©</sup> | Hours | CRN 🤇 | Term \$ | Instructor                      | Meeting Times                              | Campus     | Status              | Schedule Type | Attribute                                                        |
| Title         | ART APPRECIATION                                                                                                    |       | Art (ART)    |        | 100       | BM1                  | 3     | 10530 | Fall 2  | Merry, Michael (Primary)        | SMTWTFS 11:00 AM - 12:15 PM Type: Led      | ti Bay M   | 25 of 25 seats re   | Lecture       | Area II Humanities & Fine<br>Area V Pre-Prof, Majr & E<br>Code A |
| <u>ART A</u>  | ART APPRECIATION                                                                                                    |       | Art (ART)    |        | 100       | BM2                  | 3     | 10531 | Fall 2  | Merry, Michael (Primary)        | SMTWTFS 11:00 AM - 12:15 PM Type: Lect     | ti Bay M   | 25 of 25 seats re   | Lecture       | Area II Humanities & Fine<br>Area V Pre-Prof, Majr & E<br>Code A |
| <u>ART AI</u> | ART APPRECIATION                                                                                                    |       | Art (ART)    |        | 100       | BM3                  | 3     | 10532 | Fall 2  | Merry, Michael (Primary)        | SMTWTFS 02:30 PM - 03:45 PM Type: Lec      | t Bay M    | 25 of 25 seats re   | Lecture       | Area II Humanities & Fine<br>Area V Pre-Prof, Majr & E<br>Code A |
| <u>ART AI</u> | PRECIATION                                                                                                    | Art ( | ART)         | 100    | BM        | 13 :                 | 3     | 10532 | Fall 2  | <u>Merry, Michael</u> (Primary) | S M T W T F S 02:30 PM - 03:45 PM Type: Lo | ecti Bay M | . 25 of 25 seats re | . Lecture     | Area V P<br>Code A                                               |
| DRAW          | <u>NG I</u>                                                                                                    | Art ( | ART)         | 113    | BM        | 11 :                 | 3     | 10550 | Fall 2  | Merry, Michael (Primary)        | S M T W T F S 01:00 PM - 02:25 PM Type: Le | ecti Bay M | . 25 of 25 seats re | . Lecture     | Area V F<br>Code B                                               |
| DRAW          | NG II                                                                                                    | Art ( | ART)         | 114    | BM        | 11 :                 | 3     | 10551 | Fall 2  | Merry, Michael (Primary)        | S M T W T F S 01:00 PM - 02:25 PM Type: Le | ecti Bay M | . 25 of 25 seats re | . Lecture     | Area V P<br>Code B                                               |
| <u>TWO-E</u>  | IMENSIONAL COMP                                                                                                    | Art ( | ART)         | 121    | BM        | 11 :                 | 3     | 10558 | Fall 2  | Merry, Michael (Primary)        | S M T W T F S 02:30 PM - 03:55 PM Type: Le | ecti Bay M | . 25 of 25 seats re | . Lecture     | Area V P<br>Code B                                               |
| <u>TWO-E</u>  | IMENSIONAL COMP                                                                                                    | Art ( | ART)         | 122    | BM        | 11 :                 | 3     | 10559 | Fall 2  | <u>Merry, Michael</u> (Primary) | S M T W T F S 02:30 PM - 03:55 PM Type: Lo | ecti Bay M | . 25 of 25 seats re | . Lecture     | Area V P<br>Code B                                               |

If you have any questions or need to schedule an advising appointment, please reach out to your coach!

Find My Career Coach